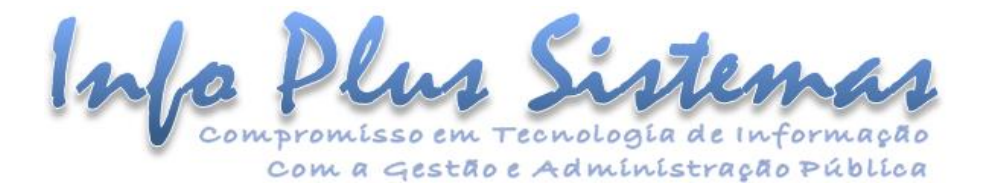

## INSTRUÇÃO TÉCNICA Liberação do WebService do ÁGILIBlue NFS-e para Prestadores de Serviços

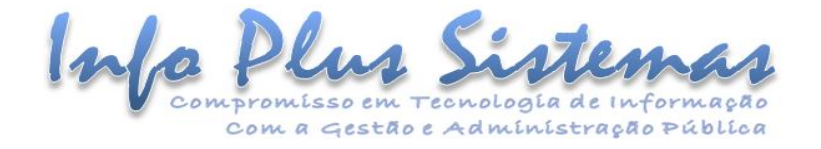

## SUMÁRIO

| INTRODUÇÃO                                                                                                    | 2                                   |
|----------------------------------------------------------------------------------------------------|-------------------------------------|
| Prestador do Serviço estar cadastrado como econômico: Cadastro econômico > Econômico                                                                | 2                                   |
| Prestador do Serviço aderir à NFS-e: Cadastro econômico > Econômico <b>Erro! Indicador</b>                                                          | não definido.                       |
| Cadastro econômico possuir um logo tipo vigente: Cadastro econômico > Econômico > Logotipo <b>Errc</b><br>definido.                                 | )! Indicador não                    |
| Econômico: Cadastro econômico > Atividade EconômicaErro! Indicador                                                                                  | não definido.                       |
| Econômico: Cadastro econômico > Modelos de documentos fiscais Erro! Indicador                                                                       | não definido.                       |
| Econômico: Cadastro econômico > Configuração de ISSQNErro! Indicador                                                                                | não definido.                       |
| Acesso à aplicação Download de XML: Prestador de Serviços > Integração WebService NFS-e > Down<br>para consumo do WebService <b>Erro! Indicador</b> | load de XML<br><b>não definido.</b> |
| Utilização                                                                                                    | 5                                   |

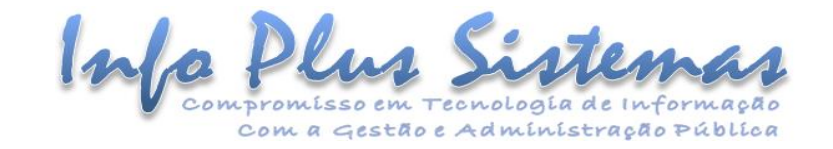

## INTRODUÇÃO

Esta instrução técnica irá orientar os usuários do sistema ÁGILIBlue NFS-e sobre como habilitar a função de WebService para prestadores de serviços.

Prestador do Serviço estar cadastrado como econômico e configurado para utilizar o WebService

 Para consulta do seu cadastro de econômico no sistema, acesse a aplicação "Alteração de dados do econômico". Ao abrir o seu acesso, você é direcionado automaticamente para esta aplicação.

| ☆ Painel de econômico ×               |                                  |                  |                 |          |      |                                |                  |
|---------------------------------------|----------------------------------|------------------|-----------------|----------|------|--------------------------------|------------------|
| Opções de gerenciamento e consulta    | 🕀 Adicionar 👶 Editar 🖨 Excluir 🛛 | Listar           |                 |          |      |                                |                  |
| Inscrição municipal:                  | Nome                             | Insc. municipal. | CPF/CNPJ        | Situação | S.T. | Regime de tributaçã (%) Simple | s Tipo do econôm |
| Pessoa:                               | PRESTADOR NFS-e - NORMAL - E     | 110863           | 12.530.068/0001 | Ativo    | Sim  | Nenhum                         | Pessoa Juríd     |
| PF/PJ 🔻 Todas 👻                       |                                  |                  |                 |          |      |                                |                  |
|                                       |                                  |                  |                 |          |      |                                |                  |
| PRESTADOR NFS-e - NORMAL - ECO        |                                  |                  |                 |          |      |                                |                  |
| Todas -                               |                                  |                  |                 |          |      |                                |                  |
| Regime de tributação:                 |                                  |                  |                 |          |      |                                |                  |
| Todos 👻                               |                                  |                  |                 |          |      |                                |                  |
| Porte empresarial:                    |                                  |                  |                 |          |      |                                |                  |
| lodos 👻                               |                                  |                  |                 |          |      |                                |                  |
| Filtrar por campos da ficha cadastral |                                  |                  |                 |          |      |                                |                  |
| 🔍 Consultar 🔗 Limpar                  |                                  |                  |                 |          |      |                                |                  |
| Atualizar situação                    |                                  |                  |                 |          |      |                                |                  |
| Atualizar inscrição municipal         |                                  |                  |                 |          |      |                                |                  |
| Substituir atividade econômica        |                                  |                  |                 |          |      |                                |                  |
| Atualizar com dados da RFB            |                                  |                  |                 |          |      |                                |                  |
| Sobre o painel e opções               | ≪ «   1   »   C   Q 📡            | Remover filtro   |                 |          |      |                                |                  |

- É recomendado que o cadastro econômico do prestador de serviços possua um logotipo vigente.
  - Recomendamos isso, pois caso o econômico não possua nenhum logotipo, o local onde este é impresso ficará em branco.
  - Isto é feito através da **opção: Dados gerais > aba Logotipo**.

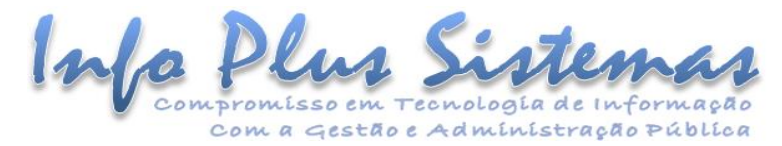

| 🖨 Editar   Painel de econômico - Pessoa Jurídica 🛛 🛞 |            |                                         |                       |                      |                 |                       |  |  |
|------------------------------------------------------|------------|-----------------------------------------|-----------------------|----------------------|-----------------|-----------------------|--|--|
| CNPJ:                                                | 12.530.068 | 3/0001-61                               |                       | Data do cadastro:    | 23/03/2017      |                       |  |  |
| Razão social:                                        | PRESTAD    | PRESTADOR NFS-e - NORMAL - RAZÃO SOCIAL |                       |                      |                 |                       |  |  |
| Fantasia:                                            | PRESTAD    | OR NFS-e - NORM                         | IAL - NOMEFANTASI     | A                    |                 |                       |  |  |
| Econômico:                                           | PRESTAD    | OR NFS-e - NORM                         | IAL - ECONÖMICO       |                      |                 | Complemento cadastral |  |  |
| Situação:                                            | Ativo      |                                         |                       | Inscrição municipal: | 110863          | 0                     |  |  |
| Regime de tributação:                                | Nenhum     |                                         | - Q                   | Porte empresarial:   | Empresa de mé   | dio porte 🔹 😨         |  |  |
| Tipo de atuação:                                     | Normal     |                                         | - 0                   |                      | Substituto trib | utário 😮              |  |  |
|                                                      | Econôm     | ico padrão para ton                     | nador de serviço de N | IFS-e. 🕜             |                 |                       |  |  |
| Opções                                               | 3          | Constituição                            | Detalhamento          | Natureza jurídica    | ogotipo Ende    | reço                  |  |  |
| Dados gerais                                         | <u>^</u>   | 🕀 Inserir 😂                             | Alterar 🛛 😑 Remo      | ver 🔍 Visualizar     | Download        |                       |  |  |
| Contatos                                             |            | Nome                                    |                       | Extensão             | Início da vigên | cia Fim da vigência   |  |  |
| Atividades                                           |            | Logo                                    |                       | jpg                  | 01/03/2017      |                       |  |  |
| Configurações para l                                 | NFS-e      |                                         |                       |                      |                 |                       |  |  |
| Relação pessoa/só                                    | icio       |                                         |                       |                      |                 |                       |  |  |
| Imóvel                                               |            |                                         |                       |                      |                 |                       |  |  |
| Conta bancária                                       |            |                                         |                       |                      |                 |                       |  |  |
|                                                      |            |                                         |                       |                      |                 | 💾 Salvar 🗙 Sair       |  |  |

- É obrigatório que o econômico possua ao menos uma atividade econômica vigente que deve ser uma "Atividade econômica" ou "CNAE" ou "Item da Lei 116", pois depende do tipo de estrutura do serviço parametrizado na aplicação "Parametrização da NFS-e".
  - Deve-se levar em consideração tipo de estrutura de atividade econômica que é utilizada pela unidade gestora e que é parametrizada na tela de "**Parametrização da NFS-e**".
  - Isto é feito através da opção: Atividades > aba "Atividade econômica", "CNAE" e "Item da Lei 116/2003".

| Opções                   | 0 | Atividade e | conômica      | CNAE Ite      | em da Lei 116/2      | 003       |              |              |               |
|--------------------------|---|-------------|---------------|---------------|----------------------|-----------|--------------|--------------|---------------|
| Dados gerais             |   | 🕀 Inserir   | Alterar       | e Remove      | r <b>Q</b> Visualiza | ar        |              |              |               |
| Contatos                 |   | Código      | Descrição     |               |                      | Principal | Início vigên | Fim vigência | Início estrut |
| Atividades               |   | 62040.00    | Consultoria e | em tecnologia | a da informa         | Sim       | 01/03/20     |              | 01/01/20      |
| Configurações para NFS-e |   | 62091.00    | Suporte técn  | ico, manuten  | ção e outro          | Não       | 21/08/20     |              | 01/01/20      |
| Relação pessoa/sócio     |   |             |               |               |                      |           |              |              |               |
| Imóvel                   |   |             |               |               |                      |           |              |              |               |
| Conta bancária           | - |             |               |               |                      |           |              |              |               |

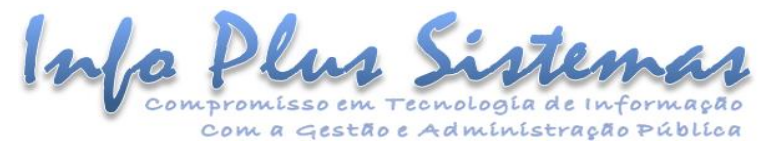

| Opções                   | 0 | Atividade econômica CNAE I          | tem da Lei 116/2003 |                    |                 |            |
|--------------------------|---|-------------------------------------|---------------------|--------------------|-----------------|------------|
| Dados gerais             |   | 🕀 Inserir 👶 Alterar 🛛 👄 Remov       | er 🔍 Visualizar     |                    |                 |            |
| Contatos                 |   | CNAE                                | Exercíci Princip    | a Início da vigênc | Fim da vigência | Observação |
| Atividades               |   | 62.0.4-0.00 - Consultoria em tecnol | 2015 Sim            | 01/03/2017         |                 |            |
| Configurações para NFS-e |   |                                     |                     |                    |                 |            |
| Relação pessoa/sócio     |   |                                     |                     |                    |                 |            |
| Imóvel                   |   |                                     |                     |                    |                 |            |
| Conta bancária           | - |                                     |                     |                    |                 |            |

| Opções                   | 3 | Atividade econômica | CNAE        | Item da Le | i 116/2003 |                  |                 |            |
|--------------------------|---|---------------------|-------------|------------|------------|------------------|-----------------|------------|
| Dados gerais             |   | 🕀 Inserir 🗳 Alterar | 😑 Rem       | nover 🔍 N  | /isualizar |                  |                 |            |
| Contatos                 |   | Exercíci Item       |             |            | Principa   | Início da vigênc | Fim da vigência | Observação |
| Atividades               |   | 2014 1.06 - Assesso | ria e consi | ultoria e  | Sim        | 18/06/2020       |                 |            |
| Configurações para NFS-e |   |                     |             |            |            |                  |                 |            |
| Relação pessoa/sócio     |   |                     |             |            |            |                  |                 |            |
| Imóvel                   |   |                     |             |            |            |                  |                 |            |
| Conta bancária           | • |                     |             |            |            |                  |                 |            |

- É obrigatório que o econômico possua ao menos um modelo de documento fiscal do tipo RPS (recibo provisório de serviços) vigente.
  - O envio de RPS (recibo provisório de serviços) não é obrigatório, mas quando por qualquer motivo (exemplos: sem acesso à internet ou o serviço / site de emissão da NFS-e se encontra fora), o prestador do serviço deve gerar um RPS para o tomador do serviço e depois transformar este em uma NFS-e junto à Prefeitura, e para isso deverá ter esta configuração.
  - A opção **Tipo de recibo provisório de serviços RPS** deve estar marcada.
  - Isto é feito através da aplicação Painel de econômico > opção: Configurações para NFS-e > aba "Modelos de documentos fiscais".

| Opções 🔇                 |   | <b>〈</b> Simples Nacional  | Estimativ | va Modelos de           | documentos fiscai | s WebService /    | Vecto ISSQN 💙    |
|--------------------------|---|----------------------------|-----------|-------------------------|-------------------|-------------------|------------------|
| Dados gerais             | 1 | 📀 Inserir 🛛 🍮 Alterar      | 😑 Remo    | over <b>Q</b> Visualiza | аг                |                   |                  |
| Contatos                 |   | Modelo de documento fi     | scal      | É do tipo RPS           | Série             | Início da vigênci | Fim da vigência. |
| Atividades               | < | Recibo provisório de servi | ço        | Sim                     | А                 | 11/08/2017        |                  |
| Configurações para NFS-e | H | Recibo provisório de servi | ço se     | Sim                     |                   | 01/01/2019        |                  |
| Relação pessoa/sócio     |   |                            |           |                         |                   |                   |                  |
| Imóvel                   |   |                            |           |                         |                   |                   |                  |
| Conta bancária           | • |                            |           |                         |                   |                   |                  |

- É obrigatório que o econômico possua a configuração para acessar o webservice.
  - Isto é feito através da aplicação Painel de econômico > opção: Configurações para NFS-e > aba "WebService / Vecto ISSQN".

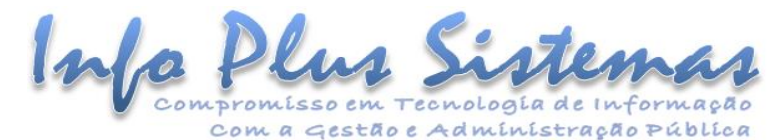

| Opções                   | 0 | <b>K</b> Simples Nacional | Estimativa  | Modelos de | documentos fiscais 🛛 🛛                                                                                                    | lebService / Vecto ISSQN >  |
|--------------------------|---|---------------------------|-------------|------------|----------------------------------------------------------------------------------------------------|-----------------------------|
| Dados gerais             |   | 💐 Configurar              |             | Chave de   | acesso ao Web Service:                                                                                                    | 01ae7677c7af47a9c2081b80    |
| Contatos                 |   | Início da vigência        | Fim da vige | ência      | Utiliza WebService                                                                                                    | Dia de vencimento do ISS    |
| Atividades               |   | 23/03/2017 - 16:17:00     | 11/08/2017  | - 11:31:16 | Sim                                                                                                    |                             |
| Configurações para NFS-e |   | 11/08/2017 - 11:31:16     | 11/08/2017  | - 11:31:58 | Não                                                                                                    |                             |
| Relação pessoa/sócio     |   | 11/08/2017 - 11:31:58     |             |            | Sim                                                                                                    |                             |
| Imóvel                   |   |                           |             |            |                                                                                                    |                             |
| Conta bancária           | - |                           |             |            | Sobre a Control of the second second seco | configuração do Web Service |

 É importante que o Prestador possua acesso a aplicação Download de XML de consumo de WebService para que ele possa efetuar o download dos arquivos que contém as informações necessárias para o consumo do WebService.

| r Econômico ×        | Download de XML para consumo do WebService | ×         | Cargo/Papel: Administra     | idor da NES-e 😈 18:4:<br>rafael.pierri 🗘 |
|----------------------|--------------------------------------------|-----------|-----------------------------|------------------------------------------|
| Econômico:           | PRESTADOR NFS-E NORMAL                     |           |                             | -                                        |
| Inscrição municipal: | 20330.41                                   | CPF/CNPJ: | 46.568.712/0001-02          |                                          |
|                      | Atividades econômicas                      |           | Modelos de documento fiscal |                                          |
|                      | Municípios                                 |           | Chaves digitais             |                                          |
|                      | Países                                     |           | Materiais                   |                                          |
|                      | 🗌 Tipos de logradouro                      |           | Motivos de cancelamento     |                                          |
|                      | 🗌 Unidades de medida                       |           |                             |                                          |
|                      |                                            |           | •                           | Exportar                                 |

As opções de **Materiais** e **Unidades de Medida** somente devem ser baixadas se o prestador de serviço utilizar serviço de **construção civil** e a administração pública permitir que os valores de materiais da construção civil utilizados na prestação dos serviços, sejam abatidos do valor da base de cálculo do ISSQN nas NFS-e geradas por ele.

## Utilização

Depois que as configurações citadas anteriormente estiverem realizadas no sistema, o Prestador estará apto a consumir o WebService de fato.

Para efetuar isso, devem ser seguidas as orientações do documento: Instrução Técnica - Regras e estrutura do WebService ÁGILIBlue NFS-e.